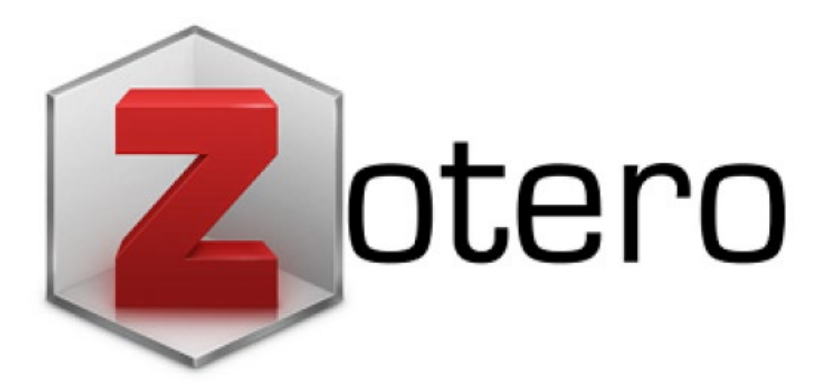

# GÉRER SES RÉFÉRENCES BIBLIOGRAPHIQUES

# AVEC L'OUTIL ZOTERO

# Guide d'utilisation

Mai 2021 TGR / Infothèque HETS-GE

# Table des matières

| 1. | Intr  | oduction                                                     | 3  |
|----|-------|--------------------------------------------------------------|----|
| 2. | Inst  | aller Zotero et ses compléments                              | 3  |
| 3. | Cré   | er un compte                                                 | 4  |
| 4. | Déc   | couvrir l'interface                                          | 5  |
| 5. | Imp   | orter ou saisir des références                               | 6  |
| 5  | 5.1.  | Depuis le navigateur                                         | 6  |
| 5  | 5.2.  | Depuis un identifiant (ISBN, DOI, etc.)                      | 7  |
| 5  | 5.3.  | Saisir une référence manuellement                            | 8  |
| 5  | 5.4.  | Importer un PDF                                              | 8  |
| 6. | Gér   | er ses références                                            | 10 |
| 6  | 5.1.  | Créer des collections                                        | 10 |
| 6  | 5.2.  | Insérer une référence dans une collection                    | 10 |
| 6  | 5.3.  | Supprimer une référence                                      | 10 |
| 6  | 5.4.  | Modifier ou compléter une référence                          | 11 |
| 6  | 5.5.  | Rechercher une référence                                     | 12 |
| 7. | Par   | tager une bibliothèque de références                         | 13 |
| 8. | Cré   | er une bibliographie à partir d'une collection de références | 14 |
| 9. | Cite  | er et créer une bibliographie dans Word                      | 16 |
| ç  | 9.1.  | Installer le plugin                                          | 16 |
| 9  | 9.2.  | Choisir le style de référencement                            | 16 |
| 9  | 9.3.  | Citer une référence lors de la rédaction (appel à citation)  | 16 |
| g  | 9.4.  | Modifier une référence                                       | 18 |
| 9  | 9.5.  | Créer une bibliographie des références citées dans le texte  | 18 |
| 9  | 9.6.  | Mise à jour des références                                   | 18 |
| 10 | Pro   | blèmes fréquents                                             | 19 |
| 1  | LO.1. | J'utilise Word 365 et l'onglet Zotero n'apparaît pas         | 19 |
|    |       |                                                              |    |

# 1. Introduction

Zotero est un logiciel de gestion bibliographique open source et gratuit. Il permet d'organiser des références bibliographiques et d'être intégré à un logiciel de traitement de texte (Word, Libre Office, etc.) afin d'y générer des citations et des bibliographies.

Zotero est un logiciel à installer en local, mais des connecteurs peuvent l'associer aux navigateurs web (Firefox, Internet Explore, Chrome, Safari, etc.).

## 2. Installer Zotero et ses compléments

Commencer par installer Zotero 5.0 (1), suivre les étapes indiquées à l'écran et ouvrir le logiciel.

Dans un second temps, installer le connecteur (2) qui permettra d'importer des références directement depuis le navigateur. Suivre les étapes indiquées à l'écran. Après l'installation, le connecteur devrait apparaître dans la barre d'outil du navigateur via l'une des icônes suivantes :

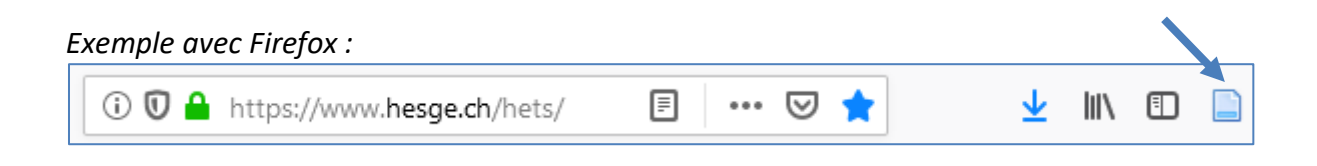

<sup>&</sup>lt;sup>1</sup> Ce présent guide a été élaboré en ayant pour référence Windows, mais Zotero existe également pour Mac et Linux.

## 3. Créer un compte

Créer un compte permettra d'utiliser Zotero sur plusieurs ordinateurs, mais aussi de partager des collections de références avec d'autres utilisateurs (voir chap. 7).

1. Se rendre sur le site de Zotero : <u>www.zotero.org</u> et cliquer sur <u>Log In</u> en haut à droite, puis sur *Register* :

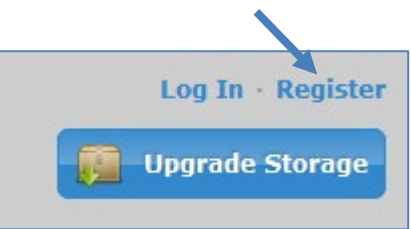

- 2. Remplir le formulaire d'inscription. Une fois l'e-mail de confirmation reçu, cliquer sur le lien permettant de confirmer la création du compte.
- 3. Ouvrir Zotero et cliquer sur *Editions* (si vous êtes sur PC) ou sur *Zotero* (si vous êtes sur Mac), puis sur *Préférences > Synchronisation*

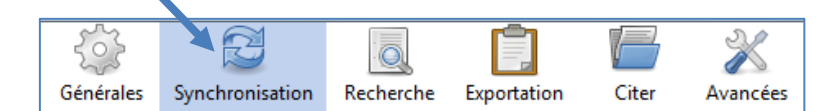

4. Entrer le nom d'utilisateur ou l'e-mail, ainsi que le mot de passe. Cliquer sur *Régler la synchronisation*.

# 4. Découvrir l'interface

L'interface Zotero se développe en 3 volets :

| Zotero                                                      |                                                                               |                                            |     |      |           |                |                 |             |
|-------------------------------------------------------------|-------------------------------------------------------------------------------|--------------------------------------------|-----|------|-----------|----------------|-----------------|-------------|
| <u>F</u> ichier Éditio <u>n</u> <u>O</u> utils <u>A</u> ide |                                                                               |                                            |     |      |           |                |                 |             |
| 🕞 📻 -                                                       | ◎ - <i>F</i>                                                                  | <ul> <li>Champs &amp; Marqueurs</li> </ul> |     |      | -         |                |                 | 0 (         |
| 🗸 🥅 Ma bibliothèque                                         | Titre                                                                         | Créateur                                   | ₿ E | Info | Notes     | Marqueurs      | Connexe         | ]           |
| 🚞 Congrès ARIC                                              | Abolir la prison : l'indispensable réforme pénale                             | Ferri                                      |     | i —  |           |                |                 |             |
| 🗸 🚞 Docdactu                                                | Liberté, égalité, autonomie : handicap : pour en finir avec l'exclusion       | Jacob                                      |     | Туре | de docur  | ment Livre     |                 |             |
| 🚞 Femmes en BD                                              | Participation de tous : passer des intentions aux actes                       | Cometti                                    | •   |      |           | Titre Abolir   | a prison : l'in | dispensable |
| 📔 Liberté                                                   | Pas d'enfant : La volonté de ne pas engendrer                                 | Gotman                                     |     |      |           | réform         | e pénale        |             |
| 🔚 Vie estudiantine                                          | > Saving the World through Sacrificing Liberties? A Critique of some Nor      | Bublitz                                    | •   |      | 👻 Au      | iteur Ferri, T | ony             | +           |
| Education inclusive                                         | > Timothée Duverger, L'invention du revenu de base. La fabrique d'une u       | Larrouqué                                  | •   |      | Rés       | umé            |                 |             |
| Psychomotricité et autisme                                  | > 📕 Tous autonomes ! : injonction des politiques sociales ou fabrication coll |                                            |     |      | Collec    | tion           |                 |             |
| Mes publications                                            |                                                                               |                                            |     |      | N° ds la  | coll.          |                 |             |
| A Doublons                                                  |                                                                               |                                            |     |      | Vol       | ume            |                 |             |
| non classés                                                 |                                                                               |                                            |     | N    | b de volu | imes           |                 |             |
| 🕤 Corbeille                                                 |                                                                               |                                            |     |      | Éd        | ition          |                 |             |
|                                                             |                                                                               |                                            |     |      |           |                |                 |             |

#### Collections

Références

Détail de la référence

La barre d'outils propose différentes fonctionnalités :

| Pa            | Nouvelle                                                               | collection                                                       |  |  |  |  |  |
|---------------|------------------------------------------------------------------------|------------------------------------------------------------------|--|--|--|--|--|
| <u> </u>      | Créer un nouveau dossier pour regrouper des références                 |                                                                  |  |  |  |  |  |
|               | Nouveau groupe                                                         |                                                                  |  |  |  |  |  |
|               | Créer ou a                                                             | Créer ou ajouter un groupe permettant de partager des références |  |  |  |  |  |
| <b>•</b> -    | Nouveau                                                                | document                                                         |  |  |  |  |  |
|               | Ajouter m                                                              | anuellement une référence                                        |  |  |  |  |  |
| 22            | Ajouter ui                                                             | n document par son identifiant                                   |  |  |  |  |  |
| ₫0            | Ajouter une référence via son identifiant (ISBN, DOI, etc.)            |                                                                  |  |  |  |  |  |
| -             | Nouvelle note                                                          |                                                                  |  |  |  |  |  |
| NO .          | Créer une note liée à la bibliothèque, à un dossier ou à une référence |                                                                  |  |  |  |  |  |
| 10 -          | Ajouter une pièce jointe                                               |                                                                  |  |  |  |  |  |
| 9 *           | Joindre à la référence une URL, un fichier ou un lien vers le fichier  |                                                                  |  |  |  |  |  |
|               | Recherche                                                              | avancée                                                          |  |  |  |  |  |
| <u></u>       | Recherche                                                              | er dans la bibliothèque                                          |  |  |  |  |  |
| T Champs R Ma | 2001/01/25                                                             | Champ de recherche                                               |  |  |  |  |  |
| * Champs & Mo | Irqueurs                                                               | Rechercher dans la bibliothèque                                  |  |  |  |  |  |
|               | Localiser                                                              |                                                                  |  |  |  |  |  |
|               | Trouver la                                                             | référence sur le web ou dans un catalogue de bibliothèque        |  |  |  |  |  |

## 5. Importer ou saisir des références

## 5.1. Depuis le navigateur

Attention : pour importer des références depuis le navigateur, Zotero doit être ouvert sur le poste.

Lors de recherche sur Internet, que ce soit dans les catalogues de bibliothèques (tels que swisscovery<sup>2</sup> ou Renouvaud), les bases de données ou encore sur certains sites web, Zotero permet de sauvegarder des références automatiquement. Dans la barre d'outils de votre navigateur, l'icône représentant le type de document repéré apparait, tels que :

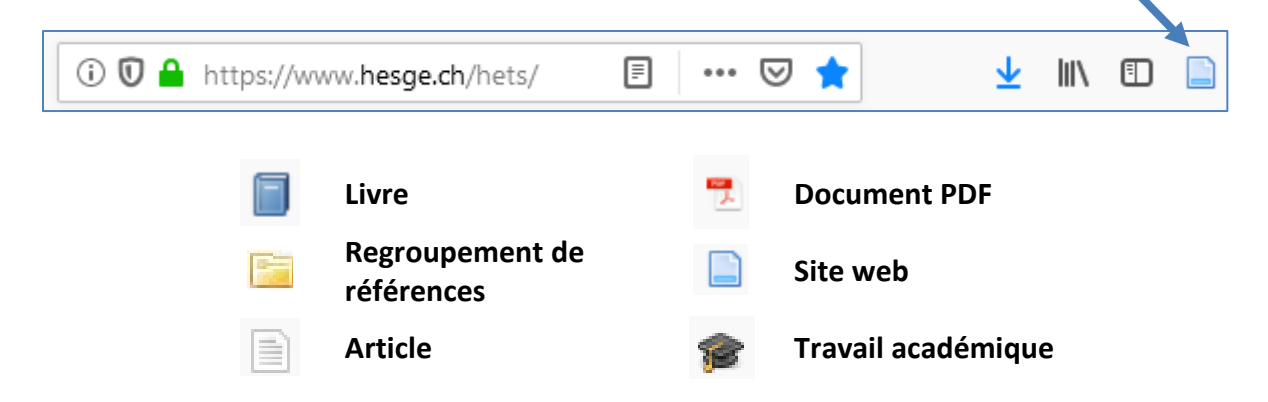

Il suffit alors de cliquer sur l'icône et de sélectionner la collection dans laquelle la référence doit être enregistrée :

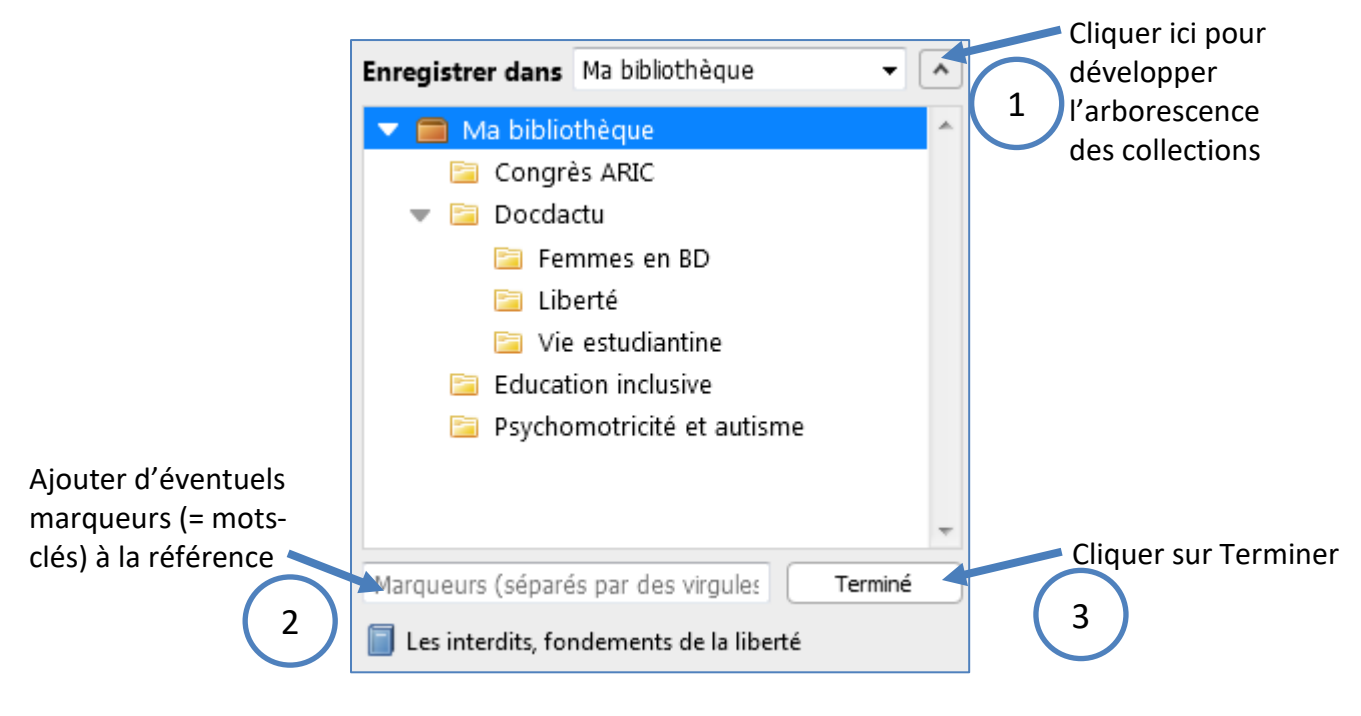

<sup>&</sup>lt;sup>2</sup> Pour les articles récupérés via swisscovery, attention à bien vérifier l'import dans Zotero. Il subsiste des lacunes et ceux-ci peuvent être reconnus comme des livres ou chapitres de livre.

La référence apparait directement dans Zotero, dans la collection sélectionnée.

Dans le cas où il s'agit d'une liste de résultats de recherche (icône 📄 ), une fenêtre intermédiaire apparaît et permet de sélectionner les notices à sauvegarder. Cocher les titres souhaités :

| Select which items you'd like to add to your library:            |    |
|------------------------------------------------------------------|----|
| 🔲 L'enquête sociologique                                         | *  |
| Relectures de Raymond Aron, Les Désillusions du progrès (1969)   |    |
| 🔲 Relectures de Raymond Aron, Les Désillusions du progrès (1969) | =  |
| Repenser la solidarité : l'apport des sciences sociales          |    |
| 🔲 Le lien social                                                 |    |
| 🔲 La pratique de la sociologie                                   |    |
| 🔲 Vivre ensemble dans un monde incertain                         | -  |
| Select All Deselect All Cancel                                   | ОК |

Si nécessaire, compléter/corriger les données de la référence dans le volet de droite :

| <u>Fichier</u> Édition <u>O</u> utils <u>A</u> ide |                                                                       |                                            |     |                                               |
|----------------------------------------------------|-----------------------------------------------------------------------|--------------------------------------------|-----|-----------------------------------------------|
| 🔁 🚍 -                                              | ◎ - <i>K</i> = <i>P</i> -   =                                         | <ul> <li>Champs &amp; Marqueurs</li> </ul> |     | * - ¢                                         |
| ∨ 🥅 Ma bibliothèque                                | Titre                                                                 | Créateur                                   | @ B | Info Notes Margueurs Connexe                  |
| Congrès ARIC                                       | Abolir la prison : l'indispensable réforme pénale                     | Ferri                                      |     |                                               |
| > 🚞 Docdactu                                       | 🗸 📄 Environnement: L'air des Alpes en spray primé pour son absurdit   |                                            | 0   | Type de document Page Web                     |
| Education inclusive                                | 📓 Environnement: L'air des Alpes en spray primé pour son absur        |                                            | 0   | Titre Environnement: L'air des Alpes en spray |
| Psychomotricité et autisme                         | > Explore: Liste des résultats - RERO                                 |                                            | 0   | primé pour son absurdité - Suisse -           |
| Mes publications                                   | > 📄 Guide rapide pour débuter                                         | Center for History and N                   |     | tdg.ch                                        |
| 🚠 Doublons                                         | > 🛷 L'air des Alpes en spray primé pour son absurdité                 |                                            | 0   | 🗸 🖂 🖂 🕀 🖛 🖓 🖛                                 |
| Non classés                                        | > 🗄 La liberté                                                        | Philosophie                                | 0   | Résumé                                        |
| i Corbeille                                        | Les interdits, fondements de la liberté                               | Fize                                       |     | Titre du site Web                             |
|                                                    | > Iberté – Essai, témoignage, fiction                                 |                                            | •   | Type de site Web                              |
|                                                    | Liberté, égalité, autonomie : handicap : pour en finir avec l'exclusi | Jacob                                      |     | Date                                          |

Ajout automatique du PDF associé à une référence :

Pour que le PDF associé à une référence soit automatiquement importé lorsqu'il est disponible sur la même page web que la référence, il est nécessaire d'effectuer la vérification suivante :

- 1. Cliquer sur *Edition* > *Préférences* > *Générales*
- 2. Vérifier que la case *Joindre automatiquement les fichiers PDF...* est cochée et cliquer sur *OK*

#### 5.2. Depuis un identifiant (ISBN, DOI, etc.)

Il est possible d'ajouter un document grâce à son identifiant (par exemple : ISBN pour un livre ou DOI pour un article).

Cliquer sur Ajouter un document par son identifiant de coller l'identifiant :

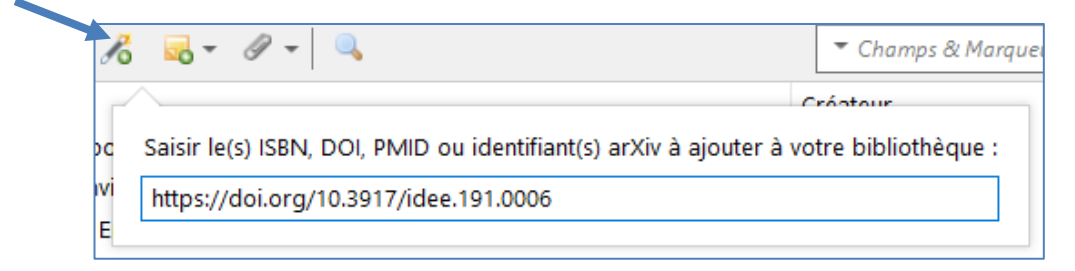

#### 5.3. Saisir une référence manuellement

| Р | οu          | ir ajouter une référ                  | rence manuelleme                  | ent, cliquer sur         | Νοι  | ivea | iu do                  | cumei      | nt 😳 🔻       | . Choisir le |
|---|-------------|---------------------------------------|-----------------------------------|--------------------------|------|------|------------------------|------------|--------------|--------------|
| ť | yp          | e de document, pu                     | is remplir la grille              |                          | e de | aro  | ite :                  |            |              | 3            |
|   | <b>()</b> . | - 18 🔜 - 19 - 🔍                       |                                   | ▼ Champs & Marqueurs     |      |      | Ŧ                      |            |              |              |
|   |             | Article de journal                    |                                   | Créateur                 | Ø 🖪  | Info | Notes                  | Marqueu    | rs Connexe   |              |
|   |             | Article de revue<br>Chapitre de livre | rorme pénale                      | Ferri                    |      | Type | de docur               | nent Livre |              |              |
| ` |             | Document                              | pray primé pour son absurdit      |                          | •    |      |                        | Titre      |              |              |
|   |             | Livre                                 | n spray primé pour son absur      |                          | 0    |      |                        |            |              |              |
| 3 |             | Lien vers un fichier                  |                                   |                          | •    |      |                        |            |              |              |
| 3 |             | Stocker une copie du fichier          |                                   | Center for History and N |      |      |                        |            |              |              |
| 3 |             | Plus >                                | r son absurdité                   |                          | •    |      |                        |            |              |              |
| 5 | 17          | La liberté                            | ,                                 | Philosophie              | •    |      |                        |            |              |              |
|   |             | Les interdits, fondements de la libe  | erté                              | Fize                     |      |      |                        |            |              |              |
| > |             | Liberté – Essai, témoignage, fiction  | 1                                 |                          | 0    |      |                        |            |              |              |
|   |             | Liberté, égalité, autonomie : handio  | ap : pour en finir avec l'exclusi | Jacob                    |      |      | <ul> <li>Au</li> </ul> | teur (Nom  | i), (Prénom) | - $+$        |
| > |             | Participation de tous : passer des i  | ntentions aux actes               | Cometti                  | •    |      | Rés                    | umé        |              |              |
|   |             | Pas d'enfant : La volonté de ne pas   | engendrer                         | Gotman                   |      |      | Collec                 | tion       |              |              |
| > |             | Saving the World through Sacrificing  | g Liberties? A Critique of som    | Bublitz                  | •    |      | N° ds la               | coll.      |              |              |
|   |             | Socialisation: Petite histoire d'un m | anuel                             | Darmon                   |      |      | Vol                    | ume        |              |              |
| > |             | Timothée Duverger, L'invention du     | revenu de base. La fabrique d'    | Larrouqué                | •    | Nb   | o de volu              | mes        |              |              |

## 5.4. Importer un PDF

#### Le PDF se trouve en ligne :

Si le PDF se trouve en ligne, cliquer sur l'icône 💆. Dans le cas où celle-ci n'est pas cliquable, télécharger le PDF et l'enregistrer sur l'ordinateur. Procéder comme expliqué au point suivant.

#### Le PDF est enregistré sur l'ordinateur :

Importer le PDF dans Zotero en le faisant *glisser-déposer* dans la collection souhaitée. Puis deux cas de figures se présentent :

1. Zotero crée un « document parent » comprenant la référence du PDF importé. Vérifier cependant que les données soient correctes et complètes :

| Titre                                                   | Créateur | Ø 🛱 | l Info   | Notes                           | Marqueurs                                                                                               | Connexe                                                                                                |                      |
|---------------------------------------------------------|----------|-----|----------|---------------------------------|----------------------------------------------------------------------------------------------------|----------------------------------------------------------------------------------------------------|----------------------|
| 🗸 📄 Droit et changement de paradigme                    | Miramon  | 0   | <u> </u> |                                 |                                                                                                    |                                                                                                    |                      |
| 🄁 Miramon - 2019 - Droit et changement de paradigme.pdf |          | ٥   | Туре     | de docur<br>·<br>·<br>Au<br>Rés | nent Article d<br>Titre Droit et<br>tteur Miramo<br>umé L'inflatio<br>quinze c<br>dans les<br>social in | e revue<br>changement<br>n, Jean-Mari<br>n des lois et<br>lernières ani<br>secteurs so<br>jonctions et | t de paradigme<br>ie |

2. Zotero ne crée pas de « document parent » et il faut donc le créer en faisant clic droit sur le PDF, puis *Créer un document parent*. Ensuite, remplir la grille de droite.

| 📜 Audrey_Bland   | Lapierre-1.pdf                                                                                                    |           |                                                                                                    |
|------------------|----------------------------------------------------------------------------------------------------|-----------|----------------------------------------------------------------------------------------------------|
| 🖉 📄 Droit et 🛛 💆 | Afficher le PDF                                                                                                    |           |                                                                                                    |
| 📆 Miram 🔓        | Localiser le fichier                                                                                                    |           |                                                                                                    |
|                  | Afficher dans la bibliothèque                                                                                                    |           |                                                                                                    |
| <b>i</b>         | Retirer le document de la collection<br>Mettre le document à la corbeille                                                                                  |           |                                                                                                    |
|                  | Exporter le document<br>Créer une bibliographie à partir du document<br>Établir un rapport à partir du document                                            |           | Veiller à sélectionner le                                                                                                    |
|                  | Récupérer les métadonnées du PDF                                                                                                    |           | type de document avant                                                                                                    |
|                  | Créer un document parent                                                                                                    |           | de compléter la grille !                                                                                                    |
| 6                | Réindexer le document                                                                                                    |           |                                                                                                    |
|                  | Audrey_Blanc_Lapierre-1.pdf     Audrey_Blanc_Lapierre-1.pdf     Droit et changement de paradigme     Miramon - 2019 - Droit et changement de paradigme.pdf | Miramon o | Type de document Document<br>Titre Audrey_Blanc_Lapierre-1.pdf<br>◆ Auteur (Nom), (Prénom)<br>Résumé<br>Éditeur<br>Date<br>Langue<br>Titre abrégé<br>URL<br>Consulté le<br>Archive<br>Loc. dans l'archive<br>Catalogue de bibl.<br>Cote<br>Autorisations<br>Extra<br>Date d'ajout 02.10.2019 à 16:26:42<br>Modifié le 02.10.2019 à 16:27:47 |

## 6. Gérer ses références

#### 6.1. Créer des collections

L'ensemble des références importées se trouvent dans *Ma bibliothèque*. Elles peuvent également être réparties en collection et sous-collections.

Pour créer une nouvelle collection, cliquer sur Nouvelle collection

Pour créer une sous-collection, faire clic droit sur la collection, puis *Ajouter une sous-collection*. Toujours en faisant clic droit, il est possible de supprimer ou renommer une collection.

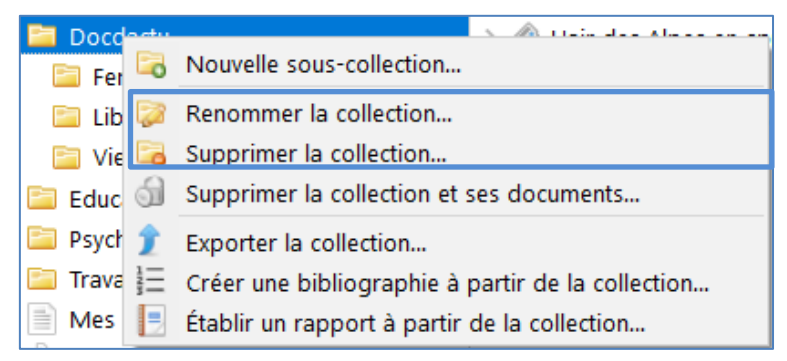

#### 6.2. Insérer une référence dans une collection

Une référence peut être glissée dans une autre collection. <u>Celle-ci ne quitte cependant pas</u> <u>la collection initiale</u>.

#### 6.3. Supprimer une référence

- 1. Pour supprimer une référence d'une collection, faire clic droit puis *Retirer le document de la collection.*
- 2. Pour supprimer une référence de Zotero <u>définitivement</u>, faire clic droit, puis *Mettre le document à la corbeille.*

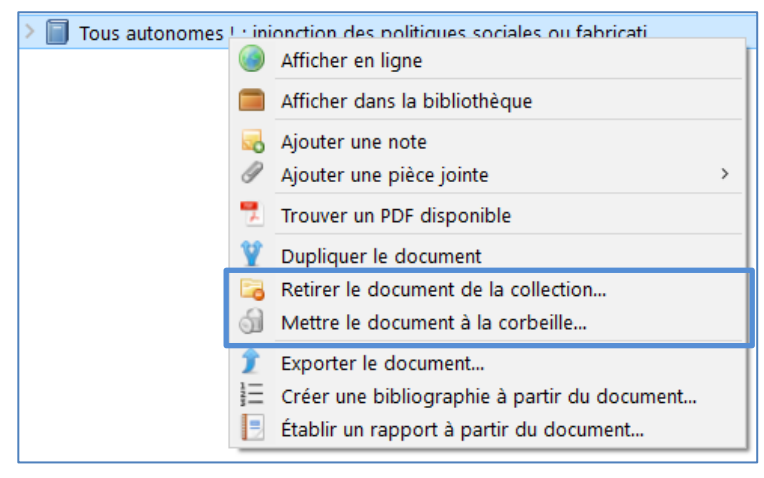

#### 6.4. Modifier ou compléter une référence

Il est fortement conseiller de vérifier les références importées dans Zotero afin de générer une bibliographie correcte. Pour modifier ou compléter une référence (par exemple, d'un article PDF), sélectionner le document et ajouter les informations dans la grille présente dans le volet de droite :

| Titre                            | Créateur        | ∥ ₽ | Info            | Notes                                                                                                  | Marqu                                                                                             | eurs Con                                                                 | nexe            |                         |                 |
|----------------------------------|-----------------|-----|-----------------|----------------------------------------------------------------------------------------------------|---------------------------------------------------------------------------------------------------|--------------------------------------------------------------------------|-----------------|-------------------------|-----------------|
| ▼ □                              |                 | ۲   |                 |                                                                                                    |                                                                                                   |                                                                          |                 |                         |                 |
| 器 Communique-de-presseRequer     |                 | ۲   | Туре            | de docun                                                                                               | nent Do                                                                                           | ocument                                                                  |                 |                         |                 |
|                                  |                 |     |                 |                                                                                                    | Titre                                                                                             |                                                                          |                 |                         |                 |
|                                  |                 |     |                 |                                                                                                    |                                                                                                   |                                                                          |                 |                         |                 |
|                                  |                 |     |                 |                                                                                                    |                                                                                                   |                                                                          |                 |                         |                 |
|                                  |                 |     |                 |                                                                                                    |                                                                                                   |                                                                          |                 |                         |                 |
|                                  |                 |     |                 |                                                                                                    |                                                                                                   |                                                                          |                 |                         |                 |
|                                  |                 |     |                 |                                                                                                    |                                                                                                   |                                                                          |                 |                         |                 |
|                                  |                 |     |                 |                                                                                                    |                                                                                                   |                                                                          |                 |                         |                 |
|                                  |                 |     |                 | ▼ Au                                                                                                   | teur (N                                                                                           | lom), (Préno                                                             | m)              | 1                       | • •             |
|                                  |                 |     |                 | Rés                                                                                                    | umé                                                                                               |                                                                          |                 |                         |                 |
|                                  |                 |     |                 | Éd                                                                                                    | teur Co                                                                                           | our des com                                                              | ptes            |                         |                 |
|                                  |                 |     |                 |                                                                                                    | Date                                                                                              |                                                                          |                 |                         |                 |
|                                  |                 |     |                 | Lar                                                                                                    | igue fra                                                                                          | ançais                                                                   |                 |                         |                 |
|                                  |                 |     |                 | litre ab                                                                                               | rege                                                                                              |                                                                          |                 |                         |                 |
|                                  |                 |     |                 | Consul                                                                                                 | UKL<br>tá la                                                                                      |                                                                          |                 |                         |                 |
|                                  |                 |     |                 | consu                                                                                                  | te re                                                                                             |                                                                          |                 |                         |                 |
|                                  |                 |     |                 |                                                                                                    |                                                                                                   | - I -                                                                    |                 |                         |                 |
|                                  |                 |     |                 |                                                                                                    |                                                                                                   | L                                                                        |                 |                         |                 |
|                                  |                 |     |                 |                                                                                                    |                                                                                                   |                                                                          |                 |                         |                 |
| Titre                            | Créateur        | ∂ ₽ | Info            | Notes                                                                                                  | Marque                                                                                            | eurs Conr                                                                | nexe            |                         |                 |
| Requérants mineurs non accompagn | Cour des compte | •   | _               |                                                                                                    |                                                                                                   |                                                                          |                 |                         |                 |
| 🚡 Communique-de-presseRequer     |                 | 9   | Туре            | de docum                                                                                               | nent Raj                                                                                          | pport                                                                    |                 |                         |                 |
|                                  |                 |     |                 |                                                                                                    | acc                                                                                               | querants mi<br>compagnés                                                 | neurs i<br>(RMN | non<br>S):              |                 |
|                                  |                 |     |                 |                                                                                                    | [co                                                                                               | ommuniqué                                                                | de pre          | esse]                   |                 |
|                                  |                 |     |                 | - Δι                                                                                                   | teur Co                                                                                           | our des com.                                                             | , (Pre          | é                       | • •             |
|                                  |                 |     |                 |                                                                                                    |                                                                                                   |                                                                          |                 |                         | la de           |
|                                  |                 |     |                 | () Rési                                                                                                | ımé La                                                                                            | Cour des co                                                              | mptes           | a audité                | ia ge           |
|                                  |                 |     | r               | () Rési<br>N° du rap                                                                                   | umé La<br>port                                                                                    | Cour des co                                                              | mptes           | a audité                | ia ge           |
|                                  |                 |     | г<br>Тур        | () Rési<br>N° du rap<br>pe de rap                                                                      | umé La<br>port<br>port                                                                            | Cour des co                                                              | mptes           | a audité                | ia ge           |
|                                  |                 |     | r<br>Tyj<br>T   | () Résu<br>N° du rap<br>pe de rap<br>itre de la                                                        | umé La<br>port<br>port<br>coll.                                                                   | Cour des co                                                              | mptes           | a audité                | ia ye           |
|                                  |                 |     | ו<br>Tyj<br>T   | () Résu<br>N° du rap<br>pe de rap<br>itre de la                                                        | umé La<br>port<br>port<br>coll.<br>Lieu Ge                                                        | Cour des co<br>nève                                                      | mptes           | a audité                | ia ye           |
|                                  |                 |     | ו<br>Tyj<br>T   | () Résu<br>N° du rap<br>pe de rap<br>itre de la<br>Institu                                             | umé La<br>port<br>coll.<br>Lieu Ge<br>tion Co                                                     | Cour des co<br>mève<br>our des comp                                      | mptes           | a audité                | , ye            |
|                                  |                 |     | r<br>Tyr<br>T   | () Résu<br>() Résu<br>N° du rap<br>pe de rap<br>itre de la<br>Institu                                  | umé La<br>port<br>coll.<br>Lieu Ge<br>tion Co<br>Date 27.                                         | Cour des co<br>nève<br>our des comp<br>.02.2018                          | mptes           | ; a audité              | d m y           |
|                                  |                 |     | Tyı<br>Tyı<br>T | () Résu<br>N° du rap<br>pe de rap<br>itre de la<br>Institu<br>[<br>Pa                                  | umé La<br>port<br>coll.<br>Lieu Ge<br>tion Co<br>Date 27.<br>uges 2                               | Cour des co<br>nève<br>our des comp<br>.02.2018                          | mptes           | ; a audité              | d m y           |
|                                  |                 |     | י<br>דאר<br>ד   | () Résu<br>() Résu<br>Pe de rap<br>itre de la<br>Institu<br>Institu<br>E<br>Lan                        | umé La<br>port<br>coll.<br>Lieu Gei<br>tion Co<br>Date 27.<br>uges 2<br>gue fra                   | Cour des co<br>nève<br>our des comp<br>.02.2018<br>inçais                | mptes           | : a audité              | d m y           |
|                                  |                 |     | ז<br>דען<br>ד   | () Résu<br>N° du rap<br>pe de rap<br>itre de la<br>Institu<br>Institu<br>Pa<br>Lan<br>Titre abu        | umé La<br>port<br>coll.<br>Lieu Ge<br>tion Co<br>Date 27.<br>gue fra<br>régé                      | Cour des co<br>nève<br>our des comp<br>.02.2018<br>inçais                | mptes<br>otes   | a audité                | d m y           |
|                                  |                 |     | r<br>Tyr<br>T   | () Résu<br>() Résu<br>V° du rapp<br>pe de rapp<br>itre de la<br>Institu<br>I<br>Pa<br>Lan<br>Titre abu | umé La<br>port<br>coll.<br>Lieu Ge<br>tion Co<br>Date 27.<br>nges 2<br>gue fra<br>régé<br>URL htt | Cour des co<br>mève<br>our des comp<br>.02.2018<br>inçais<br>tp://www.cd | otes            | : a audité<br>:h/Htdoc: | d m y<br>s/File |

## 6.5. Rechercher une référence

Zotero propose une recherche simple et avancée :

| 0 - 18 B - 0 - Q                                                                                             | Champs 8 | a Marqueurs                                                                    |
|----------------------------------------------------------------------------------------------------|----------|--------------------------------------------------------------------------------|
| <b>Recherche avancée</b><br>renvoie vers un formulaire de<br>recherche permettant la recherche<br>par champs | e        | Recherche simple<br>recherche dans tous les champs<br>de toutes les références |
| Recherche avancée                                                                                            |          |                                                                                |
| Chercher dans la bibliothèque : Ma bibliothèque 💌                                                            |          |                                                                                |
| Correspond à toutes les <ul> <li>condition(s) suivante(s) :</li> </ul>                                       |          |                                                                                |
| Titre   Contient                                                                                             | ⊝ ⊕      |                                                                                |
| 🔲 Rechercher dans les sous-collections 🛛 🔲 Ne montrer que les documents de niveau supérieur                  |          |                                                                                |
| Inclure les documents parents et enfants correspondants                                                      |          |                                                                                |
| Rechercher Effacer Enregistrer la recherche                                                                  |          |                                                                                |
| Titre                                                                                                    | Créateur |                                                                                |
|                                                                                                    |          |                                                                                |

## 7. Partager une bibliothèque de références

Zotero représente également un outil de travail collaboratif. Ainsi, il est possible de partager une bibliothèque de référence :

1. Créer un groupe sur l'icône prévue à cet effet, puis sur Nouveau groupe :

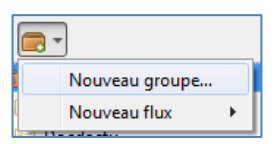

2. Le navigateur s'ouvre sur le site de Zotero. Se connecter, entrer un nom de groupe et configurer les droits d'accès :

| Create a New Group                                                                                                    |                                                                                                    |                                                                                                    |  |  |  |  |  |  |
|----------------------------------------------------------------------------------------------------|----------------------------------------------------------------------------------------------------|----------------------------------------------------------------------------------------------------|--|--|--|--|--|--|
| Search for Groups · Create a New Group                                                                                                |                                                                                                    |                                                                                                    |  |  |  |  |  |  |
| Group Name                                                                                                    |                                                                                                    |                                                                                                    |  |  |  |  |  |  |
| Choose a name for your group                                                                                                    |                                                                                                    |                                                                                                    |  |  |  |  |  |  |
| Congrès ARIC                                                                                                    |                                                                                                    |                                                                                                    |  |  |  |  |  |  |
| new Unit have down a been and an order                                                                                                | conclusion and the second                                                                                                    |                                                                                                    |  |  |  |  |  |  |
| Group Type                                                                                                    | umber>                                                                                                    |                                                                                                    |  |  |  |  |  |  |
| Public, Open Membership                                                                                                    | Public, Closed Membership                                                                                                    | Private Membership                                                                                                    |  |  |  |  |  |  |
| Group UKL: https://www.zotero.org/groups/ <ht<br>Group Type<br/>Public, Open Membership<br/>Anyone can view your group online</ht<br> | Public, Closed Membership<br>Anyone can view your group online,                                                                     | Private Membership<br>Only members can view your group                                                                       |  |  |  |  |  |  |
| Problec, Open Membership<br>Anyone can view your group online<br>and join the group instantly.                                        | Public, Closed Membership<br>Anyone can view your group online,<br>but members must apply or be invited.                            | Private Membership<br>Only members can view your group<br>online and must be invited to join.                                |  |  |  |  |  |  |
| Public, Open Membership<br>Anyone can view your group online<br>and join the group instantly.<br>© Choose a Public, Open              | Public, Closed Membership<br>Anyone can view your group online,<br>but members must apply or be invited.<br>© Choose Public, Closed | Private Membership<br>Only members can view your group<br>online and must be invited to join.<br>© Choose Private Membership |  |  |  |  |  |  |

- Toujours sur le site de Zotero, cliquer sur Groups, puis sous le groupe précédemment créé, cliquer sur Manage Members > Send More Invitations. Entrer les adresses e-mail des utilisateurs avec qui partager le groupe.
- 4. Revenir sur l'interface Zotero et synchroniser 🎯 pour voir apparaître la nouvelle bibliothèque :

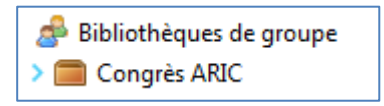

# 8. Créer une bibliographie à partir d'une collection de références

1. Sélectionner la collection dont vous souhaiter créer la bibliographie et faire clic droit pour sélectionner *Créer une bibliographie à partir de la collection* :

| 📄 Liberté 🗖                           |   | s Barrer in                                       |                  |
|---------------------------------------|---|---------------------------------------------------|------------------|
| 📄 Vie estuc                           |   | Nouvelle sous-collection                          | é                |
| Education i                           | 2 | Renommer la collection                            | 5                |
| Exercice                              |   | Supprimer la collection                           |                  |
| 🛅 Travail soci                        | 6 | Supprimer la collection et ses documents          |                  |
| Mes public                            | 1 | Exporter la collection                            |                  |
|                                       |   | Créer une bibliographie à partir de la collection | $\triangleright$ |
| Non classé                            | ۲ | Établir un rapport à partir de la collection      |                  |
| A A A A A A A A A A A A A A A A A A A | _ |                                                   | 1                |

2. S'assurer que **le style APA version 7** est bien sélectionné, puis sélectionner *Copier dans le presse-papier* avant de cliquer sur *OK* :

|   | Créer une citation/bibliographie                     |                 | ×  |
|---|------------------------------------------------------|-----------------|----|
|   | Style de citation :                                  |                 |    |
|   | American Chemical Society                            |                 | ^  |
|   | American Medical Association 11th edition            |                 |    |
|   | American Political Science Association               |                 |    |
|   | American Psychological Association (APA) 6th edition |                 |    |
| ł | American Psychological Association (APA) 7th edition |                 |    |
|   | American Sociological Association (ASA) 6th edition  |                 |    |
|   | Chicago Manual of Style 17th edition (author-date)   |                 | J  |
|   | Chierry & Argund of Chile 174h addition (full asks)  | Gérer les style | 25 |
|   | Langue : Français (France)                           |                 |    |
|   | Mode de création :                                   |                 |    |
|   | ○ Citations                                          |                 |    |
| 1 | Bibliographie                                        |                 |    |
|   | Méthode de création :                                |                 |    |
|   | ○ Enregistrer au format RTF                          |                 |    |
|   | O Enregistrer au format HTML                         |                 |    |
| 1 | Copier dans le presse-papiers                        |                 |    |
|   | O Imprimer                                           |                 |    |
|   |                                                      | OK Cance        | I  |

- 3. Placer le curseur à l'endroit où doit s'insérer la bibliographie.
- 4. Faire clic droit, puis Coller.
- 5. Effectuer les modifications de mise en forme, si nécessaire.

- Bublitz, J. C. (2019). Saving the World through Sacrificing Liberties? A Critique of some Normative Arguments in Unfit for the Future. *Neuroethics*, 12(1), 23-34. <u>https://doi.org/10.1007/s12152-016-9265-8</u>
- Cometti, E. (2017). Participation de tous : Passer des intentions aux actes. Vie sociale, n° 19(3), 131-152.
- Ferri, T. (2018). Abolir la prison : L'indispensable réforme pénale. Consulté à l'adresse http://data.rero.ch/01-R008793801/html?view=GE V1
- Fize, M. (2004). Les interdits, fondements de la liberté. Consulté à l'adresse http://data.rero.ch/01-R003716642/html?view=GE V1
- Gotman, A. (2017). Pas d'enfant : La volonté de ne pas engendrer. Consulté à l'adresse http://books.openedition.org/editionsmsh/11004
- Jacob, P. (2018). Liberté, égalité, autonomie : Handicap : pour en finir avec l'exclusion. Consulté à l'adresse http://data.rero.ch/01-R008854601/html?view=GE\_V1\_
- Larrouqué, D. (2018). Timothée Duverger, L'invention du revenu de base. La fabrique d'une utopie démocratique. *Lectures*. Consulté à l'adresse <u>http://journals.openedition.org/lectures/29709</u>
- Rist, B., & Rouxel, S. (2018). Tous autonomes ! : Injonction des politiques sociales ou fabrication collective. Consulté à l'adresse <u>http://data.rero.ch/01-R008859301/html?view=GE\_V1</u>

# 9. Citer et créer une bibliographie dans Word

## 9.1. Installer le plugin

Lors de l'installation de Zotero, un plugin est inséré dans Word :

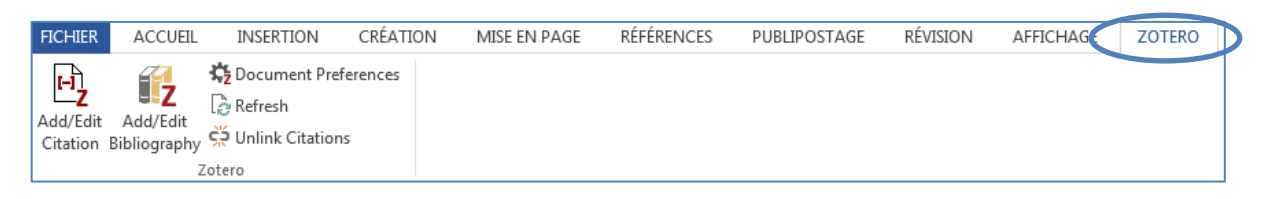

Si celui-ci n'est pas présent, le télécharger en se rendant sur le site de Zotero : <u>https://www.zotero.org/support/plugins</u>

Attention : si vous utilisez Word 365 et rencontrez un problème, se rendre au chapitre 10.

#### 9.2. Choisir le style de référencement

Cliquer sur *Document Preferences* et sélectionner la norme souhaitée (à la HETS, nous utilisons le style APA – American Psychological Association 7th edition) :

| Add/Edit<br>Citation Bibliography Output View<br>Zotero | Préférences de Zotero<br>Générales Synchronisation Recherche Exportation Citer Avar<br>Styles Traitements de texte                                                                                                    | Nncées                                                                                                    |
|---------------------------------------------------------|----------------------------------------------------------------------------------------------------|----------------------------------------------------------------------------------------------------|
|                                                         | Gestionnaire de styles<br>Titre<br>American Chemical Society<br>American Medical Association 11th edition<br>American Political Science Association<br>American Psychological Association 6th edition<br>American Sociological Association 7th edition<br>American Sociological Association 7th edition<br>American Sociological Association 6th edition<br>Chicago Manual of Style 17th edition (author-date)<br>Chicago Manual of Style 17th edition (note)<br>Chicago Manual of Style 17th edition (note)<br>Chicago Manual of Style 17th edition (note)<br>Chicago Manual of Style 17th edition (note)<br>Chicago Manual of Style 17th edition (authore)<br>Chicago Manual of Style 17th edition (note)<br>Chicago Manual of Style 17th edition (not | Mis à jour<br>10/3/2020<br>3/5/2020<br>24/11/2015<br>4/11/2020<br>20/9/2020<br>26/4/2020<br>26/4/2020<br>26/4/2020<br>26/4/2020<br>27/10/2015 v |

## 9.3. Citer une référence lors de la rédaction (appel à citation)

- 1. Placer le curseur à l'endroit où l'appel à citation (la référence) doit être inséré.
- 2. Cliquer sur *Add/Edit citation*

- 3. Deux options sont ensuite possibles :
  - *a.* Utiliser le champ de recherche qui apparaît et saisir l'auteur ou le titre du document qui est cité :

| Z- cometti                                                                                                    |  |
|----------------------------------------------------------------------------------------------------|--|
| Ma bibliothèque                                                                                                    |  |
| Participation de tous : passer des intentions aux actes pagnées que si leur parole est<br>Cometti (2017), Vie sociale, nº 19(3), 131-152. |  |

b. Atteindre la vue classique de Zotero en cliquant sur **Z**. Celui-ci permet d'indiquer la page à laquelle se trouve initialement l'information (1) et de supprimer l'auteur si celui-ci est déjà inséré dans le texte (2) :

|                              | ▼ Chai                                     | nps & Marqueurs   |   |
|------------------------------|--------------------------------------------|-------------------|---|
| 🗸 🧰 Ma bibliothèque          | Titre                                      | Créateur          | e |
| 🚞 Congrès ARIC               | > ] Environnement: L'air des Alpes en      |                   |   |
| > 🚞 Docdactu                 | > 📄 Guide rapide pour débuter              | Center for Histor |   |
| 🚞 Education inclusive        | > 🖉 L'air des Alpes en spray primé pour.   |                   |   |
| 📁 Psychomotricité et autisme | > 📑 La liberté                             | Philosophie       |   |
| 🚞 Travail social             | Les interdits, fondements de la libe.      | Fize              |   |
| Mes publications             | Liberté – Essai, témoignage, fiction       |                   |   |
| Non classés                  | 📄 Liberté, égalité, autonomie : handi      | Jacob             | 1 |
| _                            | > 📄 Participation de tous : passer des in. | Cometti           |   |
| 💣 Bibliothèques de groupe    | Pas d'enfant : La volonté de ne pas .      | Gotman            | - |
| 🗸 🧰 Congrès ARIC             | > 📄 Saving the World through Sacrifici     | Bublitz           |   |
| Non classés                  | Socialisation: Petite histoire d'un m.     | Darmon            | • |
| Préfixe :                    | Page 🔻                                     |                   |   |
| Suffixe :                    | Supprimer l'aute                           | ur                | - |

Sans l'auteur dans le texte :

« On ne peut parler de participation des personnes accompagnées que si leur parole est écoutée et leur permet de contribuer aux décisions les concernant » (Cometti, 2017, p. 147).

Avec l'auteur dans le texte :

Selon Cometti (2017, p. 147), « on ne peut parler de participation des personnes accompagnées que si leur parole est écoutée et leur permet de contribuer aux décisions les concernant ».

#### 9.4. Modifier une référence

L'appel à citation peut être modifié à tout moment en plaçant le curseur dans la parenthèse, puis en cliquant sur *Add/Edit Citation* avant de re-cliquer sur la référence.

| <b>2</b> • Cometti, 2017, page 147    |                                                                                                    |  |  |  |  |  |
|---------------------------------------|----------------------------------------------------------------------------------------------------|--|--|--|--|--|
| « On ne peut p<br>écoutée et leur j   | Participation de tous : passer des intentions aux actes<br>Cometti (2017), <i>Vie sociale</i> , n° 19(3), 131-152. |  |  |  |  |  |
|                                       | Page  147 Préfixe :                                                                                                |  |  |  |  |  |
| e e e e e e e e e e e e e e e e e e e | Suffixe :                                                                                                    |  |  |  |  |  |
| ÷ I                                   | Ouvrir dans Ma bibliothèque                                                                                        |  |  |  |  |  |

#### 9.5. Créer une bibliographie des références citées dans le texte

- 1. Placer le curseur à l'endroit où devra s'insérer la bibliographie.
- 2. Cliquer sur Add/Edit Bibliogaphy
- 3. La bibliographie apparaîtra dans l'ordre alphabétique, à l'endroit prédéfini :

« L'éducation inclusive doit alors mettre en œuvre les conditions de la participation sociale de tous les élèves au sein de l'école. (Martin, 2018)

- Lavoie, G. (2017). L'intervention auprès des élèves présentant des difficultés comportementales sous le prisme de l'éducation inclusive. La nouvelle revue de l'adaptation et de la scolarisation, 77(1), 139-152.
- Martin, C. de S. (2018). L'inclusion des élèves en situation de handicap au sein de l'école primaire au prisme de leur participation sociale. *La nouvelle revue Education et société inclusives*, 83 -84(3), 45-57.

#### 9.6. Mise à jour des références

En cliquant sur Refresh les modifications apportées aux références seront mises à jour.

Gérard Lavoie (2017) outient que « l'inclusion scolaire ne se limite pas au seul lieu de fréquentation et implique au contraire une révision en profondeur des systèmes scolaires de façon à ce qu'ils puissent accueillir tous les enfants, quels que soient leurs besoins. »

## **10. Problèmes fréquents**

## 10.1. J'utilise Word 365 et l'onglet Zotero n'apparaît pas.

Pour Windows et Mac (iOS)

- 1. Lancer l'application Zotero
- 2. Cliquer sur Édition > Préférences (sur Mac : Zotero > Préférences)
- 3. Sélectionner l'onglet Citer > Traitement de texte :

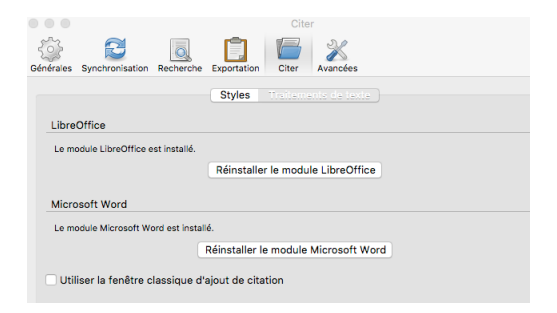

- 4. Installer le module pour Word si nécessaire et suivre les instructions d'installation
- 5. Ouvrir Word, l'onglet Zotero devrait apparaître :

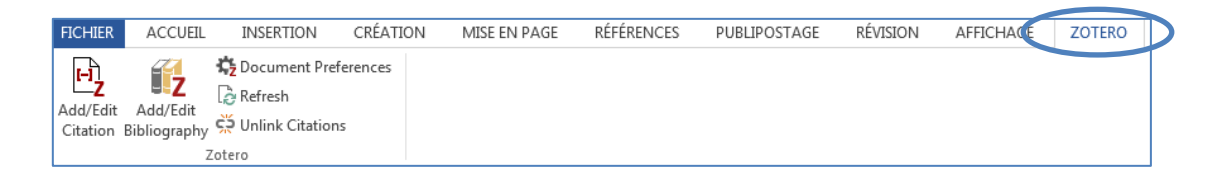

Si le problème persiste, suivre les marches à suivre ci-après.

#### Pour Windows

- 1. Ouvrir un document Word et aller cliquer sur Fichier > Options > Options avancées > Général > Emplacement des fichiers
- 2. Double-cliquer sur *Fichiers de démarrage* :

| <u>T</u> ypes de fichiers :          | Emplacement :                             |  |
|--------------------------------------|-------------------------------------------|--|
| Documents                            | \\h\home\tiffany.gerber\Documents         |  |
| Images                               |                                           |  |
| Modèles utilisateur                  | \\h\tiffany.gerber\Microsoft\Templates    |  |
| Modèles groupe de travail            |                                           |  |
| Récupération automatique de fichiers | \\h\AppData\tiffany.gerber\Microsoft\Word |  |
| Outils                               | C:\\Microsoft Office\Office16             |  |
| Fichiers de démarrage                | \\h\tiffany.gerber\Microsoft\Word\STARTUP |  |
|                                      |                                           |  |
|                                      |                                           |  |
|                                      |                                           |  |
|                                      |                                           |  |
|                                      |                                           |  |
|                                      |                                           |  |
|                                      |                                           |  |
|                                      | <u>M</u> odifier                          |  |

- 3. Copier-coller le chemin qui termine par *STARTUP*. Pour obtenir le chemin, cliquer sur l'icône dossier.
- 4. Ouvrez une fenêtre de l'*Explorateur de fichiers* de Windows et coller le chemin copié dans la barre de chemin. Une fenêtre vide apparaît avec le nom de *STARTUP*.
- 5. Ouvrez une autre fenêtre *Explorateur de fichiers* et chercher le fichier de création d'onglet Zotero, sous ce chemin :

Disque C > Program Files(x86) > Zotero > Extension > zoteroWimWordIntegration@zotero.org > Install > Zotero.dotm

- 6. Copier le fichier Zotero.dotm et ne pas le déplacer ni le couper !
- 7. Coller ce fichier dans l'autre fenêtre STARTUP de Windows précédemment ouverte
- 8. Fermer Word et le rouvrir : l'onglet Zotero apparait.

#### Pour Mac (iOS)

- 1. Ouvrir le *Finder* et appuyer sur les touches Cmd+Shift+G
- 2. Rechercher le dossier dans lequel se trouve le dossier :

#### zoteroMacWordIntegration

- 3. Copier le document Zotero.dotm
- 4. Ouvrir une deuxième fenêtre de Finder et chercher le dossier : Startup/Word

- 5. Coller à cet endroit le document *Zotero.dotm*
- 6. Fermer Word et le rouvrir : l'onglet Zotero apparait.

Si le problème persiste, consulter les bibliothécaires de l'Infothèque.

#### 10.2. Je n'arrive pas à installer le connecteur Zotero sur Safari 13.

- 1. Installer la version beta de Zotero : https://www.zotero.org/support/dev\_builds
- 2. Fermer et rouvrir Safari (en veillant à ce que Zotero soit ouvert) : le connecteur devrait apparaître.
- 3. Si le connecteur n'apparait pas, se rendre dans les préférences de Safari : *Safari > Préférences > Extensions*
- 4. Activer l'extension Zotero.
- 5. Fermer et rouvrir Safari (en veillant à ce que Zotero soit ouvert) : le connecteur devrait apparaître.

## Infothèque de la Haute école de travail social

Haute école de travail social • HES-SO Genève **Adresse physique** : 16, rue Pré-Jérôme • 1205 Genève **Adresse postale** : 28, rue Prévost-Martin • 1205 Genève <u>infotheque.hets@hesge.ch</u> • <u>www.hesge.ch/hets/infotheque</u> Tél. +41 22 558 54 22

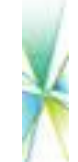

Horaires : lu au ve de 9h00 à 18h00